# Come calcolare la resa media per giorno di vita

La resa media per giorno di vita si calcola sulla base della seguente formula:

| Tesu media per giorno di vita $-$ (numero vacche da latte IIBC x età media x 365) |
|-----------------------------------------------------------------------------------|
| (1)                                                                               |

Per riunire le cifre necessarie al calcolo, segua le istruzioni seguenti.

# 1. Quantità di latte prodotto

La quantità di latte prodotto si calcola sulla base della seguente formula:

| Quantità di latta prodotto                                                                                                    |
|----------------------------------------------------------------------------------------------------|
| Quantità di tutte prodotto                                                                                                    |
| = latte commercializzato <sup>1.1</sup> + latte d'alpe <sup>1.4</sup> + gestione + foraggio <sup>1.2</sup> + altro latte prodotto <sup>1.4</sup> |
|                                                                                                    |
| 1.1. Latta commercializzator                                                                                                    |

- 1.1. Latte commercializzato:
  - 1.1.1. Esegua il login per accedere a bdlait.ch
  - 1.1.2. Entri nella rubrica Produzione lattiera > Latte commercializzato

| bdlait.ch     | 🔺 Home  🗎 | Attualità | Produzione lattiera                                 | 🖬 Analisi |
|---------------|-----------|-----------|-----------------------------------------------------|-----------|
| Valorizzatore | Azienda   | dal       | Latte commercializzato                              | լիդ       |
| tutti         | ◆ tutti   | \$ 01.2   | Suppl. latte commercializza<br>Diritto di fornitura | to        |

1.1.3. Nelle colonne delle date (dal / al) selezioni l'anno di riferimento (ad es.: 01.2018 - 12.2018)

1.1.4. Annoti su un foglio a parte il totale

Se nella Sua azienda si valorizza poco latte per altri scopi, questa cifra è già sufficiente per il calcolo della resa media giornaliera. In caso contrario, calcoli in seguito anche le altre quantità di latte, nell'ordine:

- 1.2. Foraggio
  - 1.2.1. Calcoli il numero di vitelli x kg di latte [valori indicativi: vitello magro 500 kg; vitello da ingrasso 1'000 kg (senza fase di allattamento); vitello da allevamento 600 kg]
- 1.3. Gestione

1.3.1. Valuti il consumo a livello di gestione

- 1.4. Latte d'alpe e altro latte prodotto
  - 1.4.1. Valuti la quantità di latte d'alpe e di altro latte prodotto

Ora sommi queste cifre: il totale darà la quantità di latte prodotta.

## 2. Numero di vacche da latte UBG

2.1. Esegua il login per accedere al portale AGATE e selezioni l'applicazione Calcolatore UBG.

# Applicazioni

| Ha accesso alle seguenti applicazioni:  |  |  |  |  |
|-----------------------------------------|--|--|--|--|
| <u>Rilevazione cantonale BE</u>         |  |  |  |  |
| Banca dati sul traffico di animali BDTA |  |  |  |  |
| Calcolatore UBG                         |  |  |  |  |
| HODUFLU                                 |  |  |  |  |
| <u>Dati del latte</u>                   |  |  |  |  |
|                                         |  |  |  |  |

2.2. Acceda al calcolatore AniCalc, selezioni l'anno precedente e il comando <Mostra>.

|                                                    | > Anicaic            |                                              |                    |  |
|----------------------------------------------------|----------------------|----------------------------------------------|--------------------|--|
| Scegliere il focus                                 |                      |                                              |                    |  |
| Informazione                                       | Generare valutazione |                                              |                    |  |
| Calcolatore di UBG-CN                              |                      |                                              |                    |  |
| AniCalc                                            |                      |                                              |                    |  |
| version: 4.1.4.0                                   | Periodo selezionato  | Periodo attuale 01.01.2018 fino a 31.12.2018 | ~                  |  |
| timestamp: 11.12.2018 18:31<br>2019 - Identitas AG | Specie di animale    | Bovini                                       | ~                  |  |
|                                                    | Valutazione:         | Lista degli animali                          | ~                  |  |
|                                                    | Indirizzo incluso?   |                                              |                    |  |
|                                                    |                      | C                                            | Mostra 🕅 Resettare |  |

#### 2.3. Estragga dalla tabella il totale di vacche da latte UBG:

| Permanenze |       |                                                             | UBG calcolate nelle categorie          |                                                    |                                                                                    |                                                   |                               |                            |        |
|------------|-------|-------------------------------------------------------------|----------------------------------------|----------------------------------------------------|------------------------------------------------------------------------------------|---------------------------------------------------|-------------------------------|----------------------------|--------|
|            | Sesso | Permanenze nel periodo dal<br>01.01.2018 fino al 31.12.2018 | fino a 160 giorni<br>di età (0.13 UBG) | oltre 160 fino a<br>365 gioni di età<br>(0.33 UBG) | oltre 365 fino a<br>730 glorni di età,<br>che non hanno<br>partorito (0.40<br>UBG) | oltre 730 giorni di<br>età, che non (0.60<br>UBG) | Vacche da latte<br>(1.00 UBG) | Altre vacche (1.00<br>UBG) | Totale |
|            |       |                                                             | UBG                                    | UBG                                                | UBG                                                                                | UBG                                               | UBG                           | UBG                        | UBG    |
| Totale UBG | w/f+m |                                                             | _                                      |                                                    |                                                                                    |                                                   |                               |                            | i      |
| - di cui   | w/f   | Azienda                                                     |                                        |                                                    |                                                                                    |                                                   |                               |                            |        |
|            | m     | Azienda                                                     |                                        |                                                    |                                                                                    |                                                   |                               |                            |        |
|            | w/f   | Estivazione in Svizzera                                     |                                        |                                                    |                                                                                    |                                                   |                               |                            |        |
|            | m     | Estivazione in Svizzera                                     |                                        |                                                    |                                                                                    |                                                   |                               | -                          |        |

# 3. Calcolo della durata di utilizzazione e dell'età media

- 3.1. Per il calcolo della resa giornaliera, occorrono i dati dell'effettivo di bovini nell'anno di riferimento che figurano nella banca dati BDTA. A tale scopo, proceda nel modo seguente (v. figura):
  - 3.1.1. Selezioni Azienda > Bovini > Effettivo (n. 1 nella figura)
  - 3.1.2. Delimiti l'anno di riferimento (dal 1° gennaio 2018 al 31 dicembre 2018, nell'esempio per l'anno di riferimento 2018) (n. 2 nella figura)
  - 3.1.3. Selezioni il comando <Crea Excel> (n. 3 nella figura)

| •                            | Azienda / Bovini / Effettivo 🗠 Casella postale 12 -                                                        |  |  |  |  |  |
|------------------------------|----------------------------------------------------------------------------------------------------|--|--|--|--|--|
| Fissare la finestra del menu |                                                                                                    |  |  |  |  |  |
| A Pagina iniziale            | Filtro                                                                                                    |  |  |  |  |  |
| Le Persona >                 |                                                                                                    |  |  |  |  |  |
| S== Conto >                  | Data dal * 🖬 01.01.2018 < 🖬 Data a *                                                                       |  |  |  |  |  |
| Casella postale 12           | Q Cercare                                                                                                  |  |  |  |  |  |
| 🖬 Azienda 🗸 🗸                | (*) Campo obbligatorio                                                                                     |  |  |  |  |  |
| Dettagli d<br>Bovini         | Dettagli d<br>Bovini V<br>Effettivo                                                                        |  |  |  |  |  |
| Movimenti pendolari          | Panoramica 🔹 🔍 Filtro                                                                                      |  |  |  |  |  |
| Notifiche >                  | Numero di marca auric 1 Nome Sesso Data di nascita Razza Tipo d'utilizzo Storia dell'animale Stato BVD Sta |  |  |  |  |  |
| 🖨 Ordini 🔉                   | СН                                                                                                    |  |  |  |  |  |

3.2. Del file Excel così generato occorrono i dati (incluse le intestazioni) delle colonne da A a P. La tappa successiva sarà trasferire questi dati nel modello Excel.

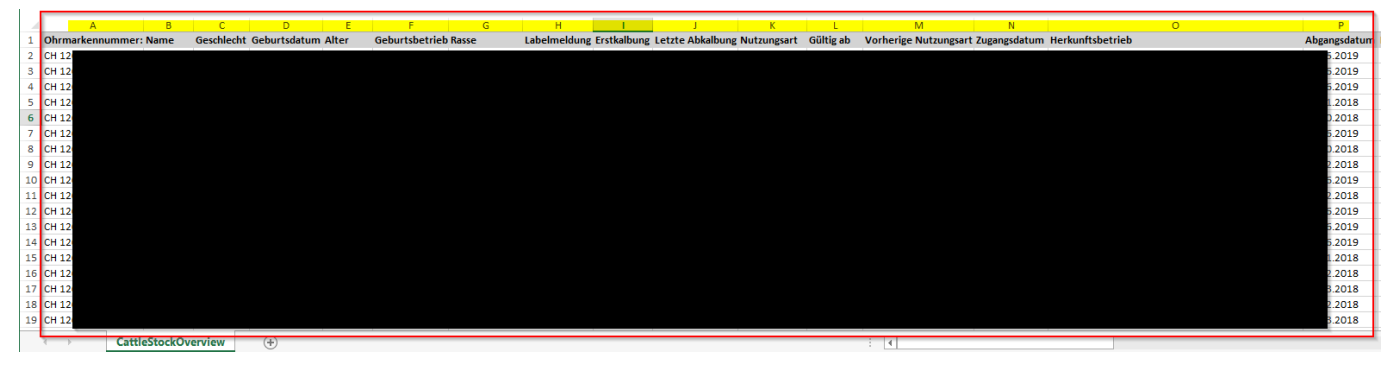

- 3.3. Apra il modello Excel su <u>www.bdlait.ch</u>
- 3.4. Copi i dati dell'elenco di effettivi BDTA (dati dalle colonne da A a P, o tutte le colonne)
  - 3.4.1. Incolli i dati copiati nel foglio «CattleStockOverview» (n. 1 nella figura). Noti che nella riga 1, le stesse intestazioni sono riprese nello stesso ordine (n. 2 nella figura).
  - 3.4.2. Passi ora al foglio «Riepilogo e calcolo» (n. 3 nella figura). Qui sono calcolati automaticamente l'età media e la durata di utilizzazione.

| 💷 🖶 🗲 - 🖓 🧰 🔂 🗋 😓 =                                                                 | TVD_Lebtagesleistung-Rechner_V1.xlsx - Excel               |  |  |  |  |
|-------------------------------------------------------------------------------------|------------------------------------------------------------|--|--|--|--|
| DATEI START EINFÜGEN SEITENLAYOUT FORMELN DATEN ÜBERPRÜFEN ANSICHT                  | ENTWICKLERTOOLS Nuance PDF                                 |  |  |  |  |
| $ \begin{array}{c c c c c c c c c c c c c c c c c c c $                             | entrieren * Standard * * * * * * * * * * * * * * * * * * * |  |  |  |  |
| A1 $\checkmark$ : $\times \checkmark f_x$ Ohrmarkennummer:                          |                                                            |  |  |  |  |
| A B C D E F G                                                                       | H I J K L M N O P                                          |  |  |  |  |
| Control (100m)  Control (100m)  Control (100m)  Control (100m)  Control (100m)    3 |                                                            |  |  |  |  |
| CattleStockOverview Zusammenzug und Berechnung +                                    | :                                                          |  |  |  |  |

### 4. Eseguire il calcolo della resa media per giorno di vita

I dati richiesti vengono ora trasferiti nel foglio di calcolo «Riepilogo e calcolo» (selezioni il relativo comando).

4.1. Innanzitutto, indichi l'anno di riferimento (il sistema seleziona automaticamente l'anno precedente) (n. 1 nella figura)

4.1.1.Possono essere selezionati gli anni dal 2000 in poi, fino all'anno precedente

- 4.2. In seguito, indichi la quantità di latte prodotta (dall'azienda) in kg/anno (v. cap. 1 delle presenti istruzioni; n. 2 nella figura).
- 4.3. Inserisca ancora il numero di UBG (v. cap. 2 delle presenti istruzioni; n. 3 nella figura).
- 4.4. A questo punto il sistema calcola la resa media per giorno di vita in funzione dei dati indicati (n. 4 nella figura)
- 4.5. Stampi questi risultati
  - 4.5.1. Selezioni le linee da 1 a 10
  - 4.5.2. Selezioni il comando <Stampa selezione>
  - 4.5.3. Conservi questo estratto

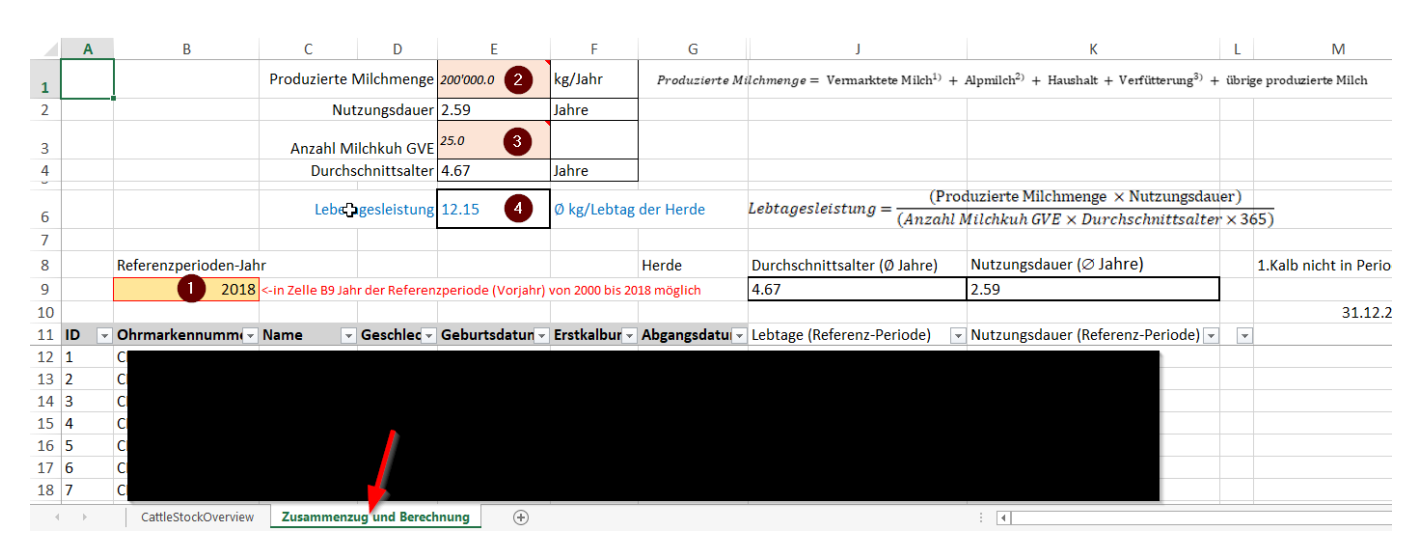